#### Creating an Appointment with WC Online in 5 Simple Steps (or less)

|                               | 1. Which Calendar do you need? |                                    |                                                  |                    |                                        |  |  |  |
|-------------------------------|--------------------------------|------------------------------------|--------------------------------------------------|--------------------|----------------------------------------|--|--|--|
| WELCOME ASHLEY                | 7                              | September 28 –<br>PREV WEEK   CURR | October 4 GQ Fall '15<br>RENT WEEK   NEXT WEEK ► | 2. What are you    |                                        |  |  |  |
| 🖂 🗀 🖌 HELP?                   |                                | Limit to: show                     | / all                                            |                    | coming in for?                         |  |  |  |
| Sep. 28: M NDAY               | 9:00am                         | 10:00am                            | 11:00am                                          | 12:00pm            | 1:00pm 2:00pm                          |  |  |  |
| Karen                         |                                |                                    |                                                  |                    |                                        |  |  |  |
| Sep. 29: TUESDAY              | 2;00am                         | 10:00am                            | 11:00am                                          | 12:00pm            | 1:00pm 2:00pm                          |  |  |  |
| Luyao                         |                                |                                    |                                                  |                    |                                        |  |  |  |
| Sep. 30: WEDNESDAY            | 9:00am                         | 10:00am                            | 11:00am                                          | 12:00pm            | 1:00pm 2:00pm                          |  |  |  |
| Steven                        |                                |                                    |                                                  |                    |                                        |  |  |  |
| Oct. 1: THURSDAY              | 9:00am                         | 1, 10am                            | 11:00am                                          | 12:00pm            | 1:00pm 2:00pm                          |  |  |  |
| Ashley                        |                                |                                    |                                                  |                    |                                        |  |  |  |
| Karen                         |                                |                                    |                                                  |                    |                                        |  |  |  |
| 3. Choose a T<br>Create an Ap | ime and pointment              | 4<br>Ap                            | Attaching Files<br>pointment (Op                 | to Your<br>tional) | 5. Confirm Your<br>Appointment is Made |  |  |  |

#### 1. Choosing a Calendar

| WELCOME ASHLEY                                 | September | 28 – Octo     | Der 4 GQ I<br>EK   NEXT WEI | Fall '15 Consulta      | tions                  |         |             |                       |          |
|------------------------------------------------|-----------|---------------|-----------------------------|------------------------|------------------------|---------|-------------|-----------------------|----------|
| 🖂 🗖 🖌 нецру                                    | Limit to: | - show all    |                             | -                      |                        |         |             |                       |          |
| Sep. 28: MONDAY         9-00am           Karen | 10:0      | JC            | RC                          | irac                   | ISu                    | cce     | SS          |                       |          |
| C Sep. 30: WEDNESDAY 9:00am                    | 10:0      | Sept<br>⊲ PRE | ember :<br>V WEEK           | 21 – Sept<br>CURRENT W | ember 27<br>EEK   NEXT | GQ Fall | '15 Consul  | tations<br>shops Fall | •<br>'15 |
| Steven                                         |           | Limi          | t to:                       | show all               |                        | GQ Fall | 15 Consult  | tations               |          |
| Oct. 1: THURSDAY 9:00am                        | 10:0      |               |                             |                        |                        | GWC Fa  | ll'15 Consu | ltations              |          |
| Ashley                                         | 10:       | :00am         |                             | 11:00am                |                        | 12:00pm |             | 1:00pm                |          |
| Karen                                          |           |               |                             |                        |                        |         |             |                       |          |
| GQ = GradQuant<br>GWC = Writing Center         | 10:       | :00am         |                             | 11:00am                |                        | 12:00pm |             | 1:00pm                |          |

a. Choose whether you are looking for a Workshop or Consultation b. Choose the correct Quarter (Fall, Winter, Spring, or Summer) Note: Calendars will become available for future Quarters by Week 10 of the current Quarter

# 2. Tell Us Why You Are Coming In

# **UCR**GradSuccess

| WELCOME ASHLEY V September 28 - October 4<br>4 PREV WEEK   CURRENT WEEK   NE |            |                   |       | GQ Fall '15 Consultations<br>■<br>NEXT WEEK ► 10   |   |
|------------------------------------------------------------------------------|------------|-------------------|-------|----------------------------------------------------|---|
|                                                                              |            | Limit to: show al | 1     | · · · · · · · · · · · · · · · · · · ·              |   |
|                                                                              |            |                   |       |                                                    |   |
| Sep. 28: MONDAY                                                              | 9:00am     | 10:00am           | 11:00 | September 28 - October 4 GQ Fall '15 Consultations |   |
| Karen                                                                        |            |                   |       |                                                    |   |
| <u> </u>                                                                     | 9:00am     | 10:00pm           | 11:00 | Limit to: Basic Statistics                         |   |
| Sep. 29: TUESDAY                                                             | S.Ooani    | 10.00am           | 11.01 | show all                                           |   |
| Luyao                                                                        |            |                   |       | 10:00am Advanced Statistics 12:00pm                |   |
|                                                                              | 9:00am     | 10:00am           | 11:00 | Basic Statistics                                   |   |
| Sep. 30: WEDNESDAT                                                           |            |                   | _     | Code Debugging                                     |   |
| Steven                                                                       |            |                   |       | Data Mining and Machine Learning                   |   |
| Oct. 1: THURSDAY                                                             | 9:00am     | 10:00am           | 11:00 | Database Management                                |   |
| A shires                                                                     |            |                   |       | Excel                                              |   |
| Karen                                                                        |            |                   |       | Experimental Design                                |   |
|                                                                              | 1 1        | -11               |       | 10:00am Non-Parametric Testing 12:00pm             |   |
|                                                                              |            |                   |       | Probability Theory                                 |   |
| Note: This i                                                                 | is importa | nt because        | e it  | 10:00am Programming 12:00pm                        |   |
| will assure                                                                  | that you s | ign up witł       | า     | R                                                  | - |
| a consultan                                                                  | it who car | address           |       | SAS                                                |   |
| your specifi                                                                 | ic issue.  |                   |       | SPSS                                               |   |
|                                                                              |            |                   |       |                                                    |   |

### 3. Choose a Time UCR GradSuccess

| WELCOME ASHLEY                                              | WELCOME ASHLEY ▼ September 28 - October 4 GQ Fall '15 Consultations • |                                                    |                                                                                                    |         |        |        |  |  |
|-------------------------------------------------------------|-----------------------------------------------------------------------|----------------------------------------------------|----------------------------------------------------------------------------------------------------|---------|--------|--------|--|--|
| 🖂 🗀 🖌 Help                                                  | 7                                                                     | Limit to: Basic Stat                               | istics                                                                                                    | •       |        |        |  |  |
| Sep. 28: MONDAY                                             | Sep. 28: MONDAY 9:00am                                                |                                                    | 11:00am                                                                                                    | 12:00pm | 1:00pm | 2:00pm |  |  |
| Karen                                                       |                                                                       |                                                    |                                                                                                    |         |        |        |  |  |
| Fill out the for                                            | m below in order to save                                              | Karen<br>this appointment. Questions marked with a | • are required.                                                                                                    | 12:00pm | 1:00pm | 2:00pm |  |  |
| Location: LSFC 1425<br>Appointment Limits:                  | Appointments must be                                                  | between 30 minutes and 1 hour in length            | ı.                                                                                                    | 2:00pm  | 1:00pm | 2:00pm |  |  |
| ( Time:                                                     | Time: Monday, September 28: 11:00am • to 11:30am •                    |                                                    |                                                                                                    |         | 1:00pm | 2:00pm |  |  |
| What would you<br>like to focus on in<br>your consultation? |                                                                       |                                                    |                                                                                                    |         |        |        |  |  |
| Appointment<br>Focus:                                       | Basic Statistics                                                      | * NTMENT CLOSE WINDOW                              | Choose an available time<br>(White = available)<br>Double click on the time you want<br>and an appointment box will pop up<br>in another window. |         |        |        |  |  |

# 3. Continued... Create an Appointment

|                                       | Karen                                                                          |                                                             |                                     |                                 |
|---------------------------------------|--------------------------------------------------------------------------------|-------------------------------------------------------------|-------------------------------------|---------------------------------|
| Fill out the fo                       | rm below in order to save this appointment. Questions marked with a * are requ | ired.                                                       |                                     |                                 |
| Location: LSFC 1425                   |                                                                                |                                                             |                                     |                                 |
| Appointment Limits:                   | Appointments must be between 30 minutes and 1 hour in length.                  |                                                             |                                     |                                 |
|                                       |                                                                                | Fill out the for                                            | Karen                               | s marked with a * are required. |
| Time:                                 | Monday, September 28: 11:00am • to 11:30am •                                   | Appointment Limits: v                                       | upport the between 30 minutes and 3 | 1 hour in length.               |
| What would you<br>like to focus on in |                                                                                | Time:                                                       | Monday, September 28: 11:00am 🔹 tr  | 9:30am                          |
| your consultation?                    |                                                                                | What would you<br>like to focus on in<br>your consultation? |                                     | 10:00am<br>10:30am<br>11:00am   |
|                                       | *                                                                              | Annointment                                                 |                                     | 11:30am<br>12:00pm<br>12:30pm   |
| Appointment                           | Pagia Chatistica                                                               | Focus:                                                      | Basic Statistics                    | 1:00pm                          |
| Focus:                                |                                                                                |                                                             | SAVE APPOINTMENT CLOSE WIN          | 0 2:00pm                        |
|                                       |                                                                                |                                                             |                                     | 2:30pm<br>3:00pm                |
|                                       | SAVE APPOINTMENT CLOSE WINDOW                                                  |                                                             |                                     |                                 |

Choose an **appointment duration** using the dropdown menu. You can have the appointment last 20 minutes (30 minute increment on WC Online) or 50 minutes (1 hour increment on WC Online).

### 3. Continued... Create an Appointment

| Fill out the fe                                             | Karen                                 | estions marked with a * are r             | equired.                                      |  |  |  |
|-------------------------------------------------------------|---------------------------------------|-------------------------------------------|-----------------------------------------------|--|--|--|
| Location: LSFC 1425<br>Appointment Limits:                  | Appointments must be between 30 minut | What would you                            |                                               |  |  |  |
| Time:                                                       | Monday, September 28: 11:00a          | like to focus on in<br>your consultation? | e.g.: Conducting <u>ANOVA</u> with study data |  |  |  |
| What would you<br>like to focus on in<br>your consultation? |                                       | Appointment<br>Focus:                     | Basic Statistics                              |  |  |  |
| Appointment<br>Focus:                                       | Basic Statistics • *                  |                                           | SAVE APPOINTMENT CLOSE WINDOW                 |  |  |  |
|                                                             | SAVE APPOINTMENT CLOSE                | WINDOW                                    |                                               |  |  |  |

Let us know what the **appointment focus** will be. This will give your consultant and idea of what you are hoping to gain help with.

### 4. Attaching Files to an Appointment

| Your appointn                                                                            | nent was successfully added on the following dat                                                                                                    | te: September 28, 2015.                           |
|------------------------------------------------------------------------------------------|----------------------------------------------------------------------------------------------------|---------------------------------------------------|
| lf you would lik                                                                         | e to <b>attach a file</b> to this appointment, click here.                                                                                                    |                                                   |
| To add a file to your<br>then select the file. D<br>following formats: .<br>Appointment: | Attach a File<br>appointment, select the appropriate appointment from the list below and<br>cournents cannot be over JNB in size and must be in one of the<br>loc, docx, numbers, .odt, .pages, .pdf, .rtf, .txt, .wpd, .wps, .xls, or .xlsx. | One option is to immediately                      |
| Attach File:                                                                             | Browse No file selected.                                                                                                    | attach a file when you create<br>the appointment. |
| Document<br>Title:                                                                       |                                                                                                    |                                                   |
|                                                                                          | UPLOAD FILE CLOSE WINDOW                                                                                                    |                                                   |

#### 4. Continued... Attaching Files to an Appointment UCR GradSuccess

| WELCOME ASHLEY V September 28 - October 4 GQ Fall '15 Consultations<br>APREV WEEK   CURRENT WEEK   NEXT WEEK   NEXT |        |                       |         |                                       |                                                                      |                                                                   |  |  |
|----------------------------------------------------------------------------------------------------|--------|-----------------------|---------|---------------------------------------|----------------------------------------------------------------------|-------------------------------------------------------------------|--|--|
| 🖂 🗋 🖌 HELP?                                                                                                    |        | Limit to: Basic Stati | •       |                                       |                                                                      |                                                                   |  |  |
| 🤆 Ser 28: MONDAY                                                                                                    | 9:00am | 10:00am               | 11:00am | 12:00pm                               | 1:00pm                                                               | 2:00pm                                                            |  |  |
| Karen                                                                                                    |        |                       |         |                                       |                                                                      |                                                                   |  |  |
|                                                                                                    | 9:00am | 10:00am               | 11:00am | 12:00pm                               | 1:00pm                                                               | 2:00pm                                                            |  |  |
| To add a file to your appointment, select the appropriate appointment from the list below and<br>then select the file. Documents cannot be over JMB in size and must be in one of the<br>following formats:.doc, .docx, .numbers, .odt, .pages, .pdf, .rtf, .txt, .wpd, .wps, .xls, or .xlsx.<br>Appointment:<br>Attach File:<br>Browse No file selected.                                                                                                    |        |                       |         | 2:00pm                                | 2:00pm 1:00pm 2:00pm<br>2:00pm 1:00pm 2:00pm<br>2:00pm 1:00pm 2:00pm |                                                                   |  |  |
| Document<br>Title:                                                                                                    | UPLOAD | FILE CLOSE WINDOW     |         | Your s<br>file at<br>consu<br>clickin | econd opti<br>any point k<br>Itation by log<br>g the Yello           | on is to attach<br>before your<br>ogging in and<br>w folder icon. |  |  |

# 5. Confirm Your Appointment

## **UCR**GradSuccess

| WELCOME ASHLEY V September 28 - October 4 GQ Fall 115 Consultations - |        |              |                |         |   |         |  |        |  |        |  |
|-----------------------------------------------------------------------|--------|--------------|----------------|---------|---|---------|--|--------|--|--------|--|
| 🖂 🗀 🖌 HELP?                                                           |        | Limit to: Ba | sic Statistics | ;       | • |         |  |        |  |        |  |
| Sep. 28: MONDAY                                                       | 9:00am | 10:00am 1    |                | 11:00am |   | 12:00pm |  | 1:00pm |  | 2:00pm |  |
| Karen                                                                 |        |              |                |         |   |         |  |        |  |        |  |
| Sep. 29: TUESDAY                                                      | 9:00am | 10:00am      |                | 11:00am |   | 12:00pm |  | 1:00pm |  | 2:00pm |  |
| Luyao                                                                 |        |              |                |         |   |         |  |        |  |        |  |
| Sep. 30: WEDNESDAY                                                    | 9:00am | 10:00am      |                | 11:00am |   | 12:00pm |  | 1:00pm |  | 2:00pm |  |
| 🕒 Oct. 1: THURSDAY                                                    | 9:00am | 10:00am      |                | 11:00am |   | 1 :00pm |  | 1:00pm |  | 2:00pm |  |
| Ashley                                                                |        |              |                |         |   |         |  |        |  |        |  |
| Karen                                                                 |        |              |                |         |   |         |  |        |  |        |  |
|                                                                       |        |              |                |         |   |         |  |        |  |        |  |

Successfully created appointments show up in GOLD.